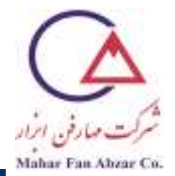

### راهنمای اندازه گیری کشش فصلمشتر کی به روش صفحهی ویلهلمی

# با دستگاه اندازه گیری زاویه تماس دینامیکی و کشش سطحی

### مدل DCAT 21 كميانى DCAT 21

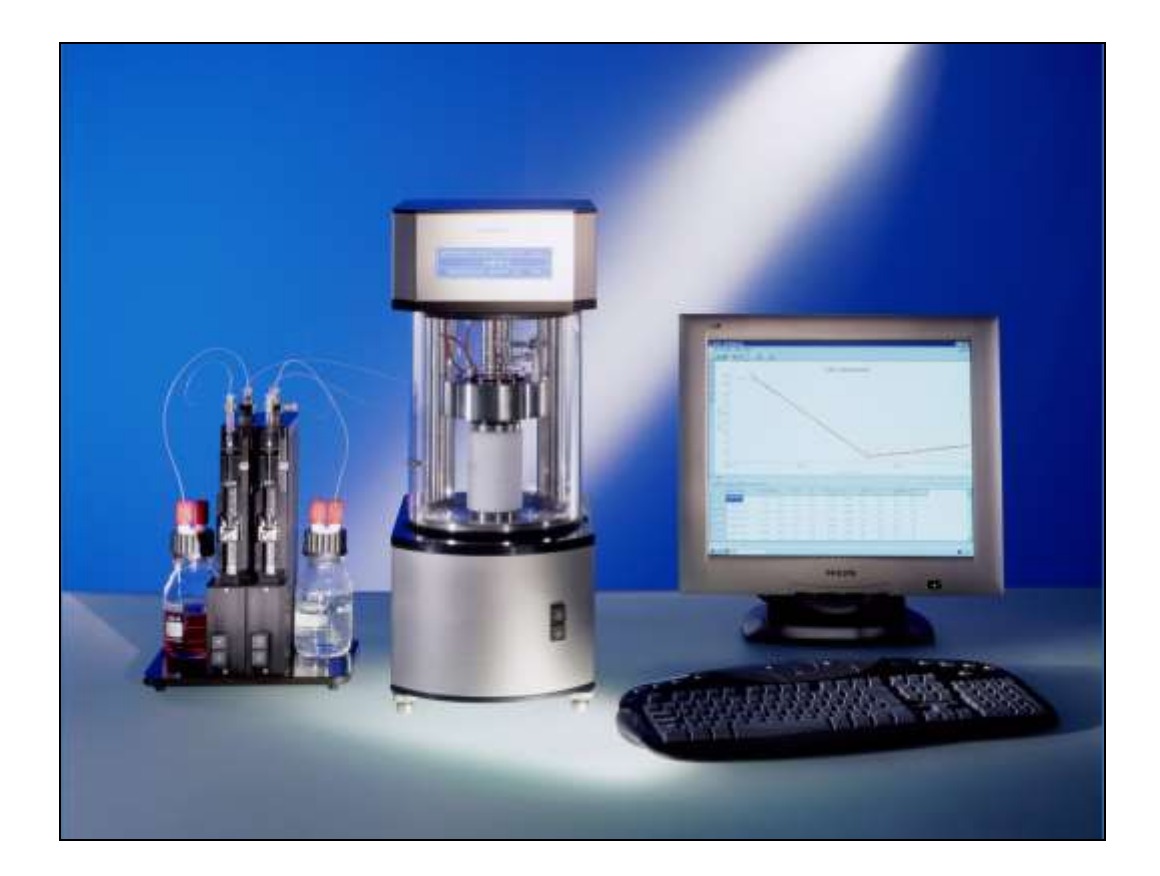

در این دفترچهی راهنما، قسمتهای مختلف دستگاه، نحوهی کار و تنظیمات نرمافزاری و سختافزاری دستگاه توضیح داده شده است.

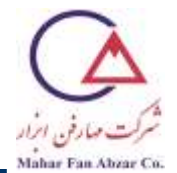

#### فهرست رديف عنوان شمارهی صفحه مقدمهای بر اندازه گیری کشش فصل مشترکی آب و n-هپتان به روش صفحهی 3 1 ويلهلمي آشنایی با اجزای مختلف دستگاه DCAT 21 3 2 مراحل روشن كردن دستگاه 4 3 اندازه گیری کشش فصل مشتر کی آب و n-هیتان به روش صفحه ی ویلهلمی 7 4 ارائه نتايج آزمايش 5 23 مراحل خاموش كردن دستگاه 25 6 25 7 تمرين

اکیدا توصیه می شود که قبل از شروع کار با دستگاه، این دفترچه راهنما به دقت و به صورت کامل مطالعه و مراحل ذکر شده به دقت و به همین تر تیب دنبال شود. یادگیری و کسب مهارت کامل در انجام مراحل مطرح شده در این دفترچه، برای حفاظت از دستگاه و فراهم آوردن امکان ادامهی آموزش و فعالیت حرفهای کار با دستگاه اندازه گیری زاویهی تماس دینامیکی و کشش سطحی، کاملا ضروری است.

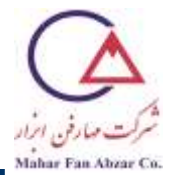

- مقدمهای بر اندازه گیری کشش فصل مشتر کی آب و n-هپتان به روش صفحهی ویلهلمی

ناحیهی مرزی بین دو مایع را فصل مشترک مینامند. اندازه گیری کشش فصل مشتر کی در 3 مرحله صورت می گیرد: l - اندازه گیری شناوری صفحهی ویلهلمی در n-هیتان 2- شناسایی سطح آب 3- اندازه گیری کشش فصل مشتر کی بین آب و n\_ هیتان

#### - آشنایی با اجزای مختلف دستگاه DCAT21

الف) بدنهی دستگاه شامل صفحهی نمایش گر دستگاه، محفظهی نمونه و دکمههای حرکت سکوی نمونه به سمت بالا و پایین است (شکل۱).

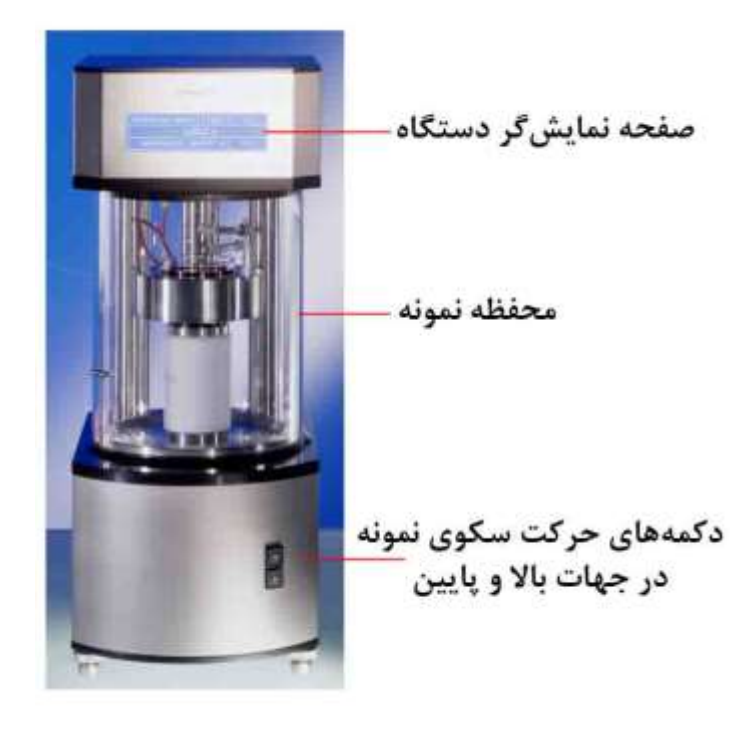

شكل 1

ب) سکوی قرار گیری ظرف مایع و گیرهی نگهدارندهی صفحهی ویلهلمی در شکل2 نشان داده شده است.

### dataphysics

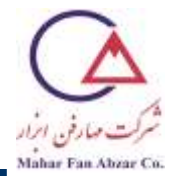

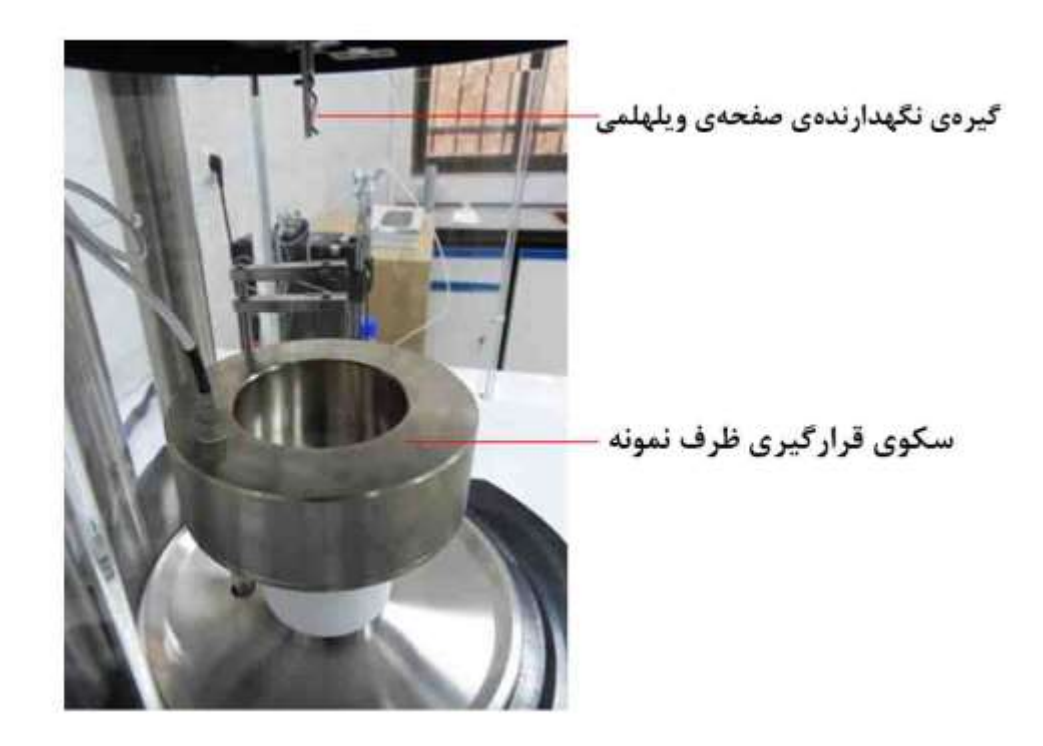

شكل2

- مراحل روشن کردن دستگاه

- 1- پیش از روشن کردن دستگاه، دقت کنید دما و رطوبت آزمایشگاه به ترتیب در محدودههای 20 تا 25 درجهی سانتی گراد و کمتر از 60٪ باشد.
  - 2- پوشش (کاور) دستگاه و کامپیوتر را بردارید و از پاکیزه بودن آنها اطمینان حاصل کنید.

🖊 توجه: هر گونه آلودگی یا غبار روی دستگاه را در زمان خاموش بودن پاک کنید.

- 3- کامپیوتر را روشن کنید و تا مشاهدهی صفحهی ویندوز منتظر بمانید.
- 4- دستگاه DCAT21 را با استفاده از کلید POWER موجود در پشت دستگاه (شکل3 الف) روشن کنید.
- 5- لامپ داخل محفظه را با استفاده از کلید ILLUMINATION موجود در پشت دستگاه (شکل 3ب) روشن نمایید.

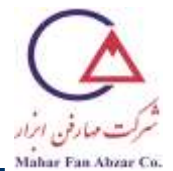

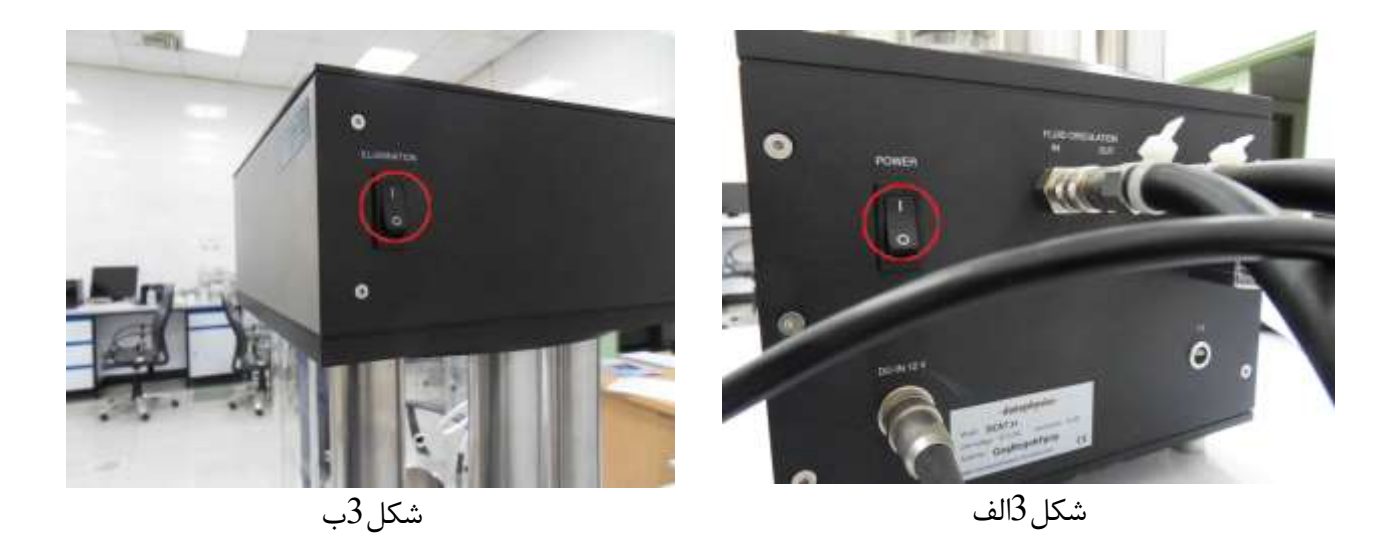

6- منتظر بمانید تا اطلاعات مربوط به دمای داخل محفظهی اندازه گیری، ارتفاع سکوی بالابر نمونه، وزن و وضعیت عملکرد دستگاه روی صفحهی نمایش گر (شکل4) مشاهده شود.

|                                      | dataş                                        | ohysics.                           |      |                                                                |
|--------------------------------------|----------------------------------------------|------------------------------------|------|----------------------------------------------------------------|
| وذن<br>ار تفاع سکوی بالابر ظرف نمونه | DATAPHYSICS DCAT21<br>- 0.0<br>TablePosition | T = 20,2 °C<br>8829 g<br>8.8888 mm | n.c. | دمای داخل محفظه اندازه گیری ــــــــــــــــــــــــــــــــــ |
|                                      |                                              |                                    |      |                                                                |

شکل 4

7- نرمافزار SCAT روی صفحهی کامپیوتر را باز کنید. در ابتدا اتصال سختافزارِ دستگاه توسط نرمافزار بررسی می شود.

.(شکل5). جدید از مسیر File $\rightarrow$  New  $\rightarrow$  Single Measurement انتخاب کنید (شکل5).

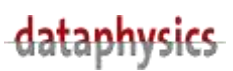

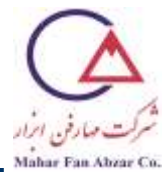

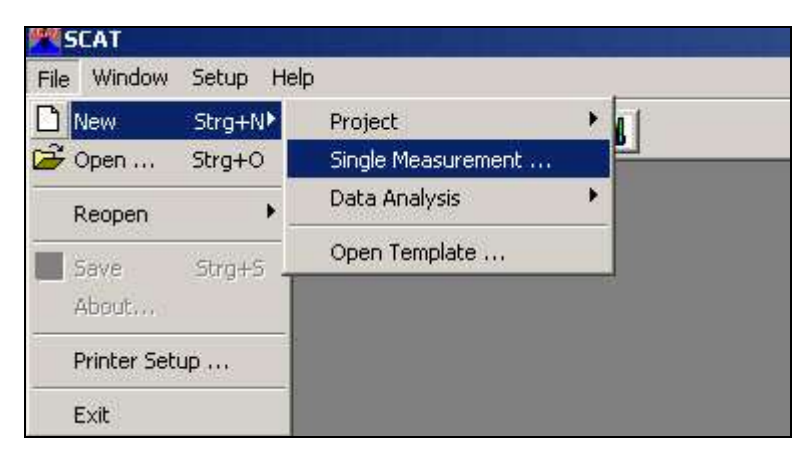

شکل 5

9- از منوی آبشاری Interfacial Tension، صفحهای با ابعاد معمول را از طریق مسیر Plate→ Normal انتخاب

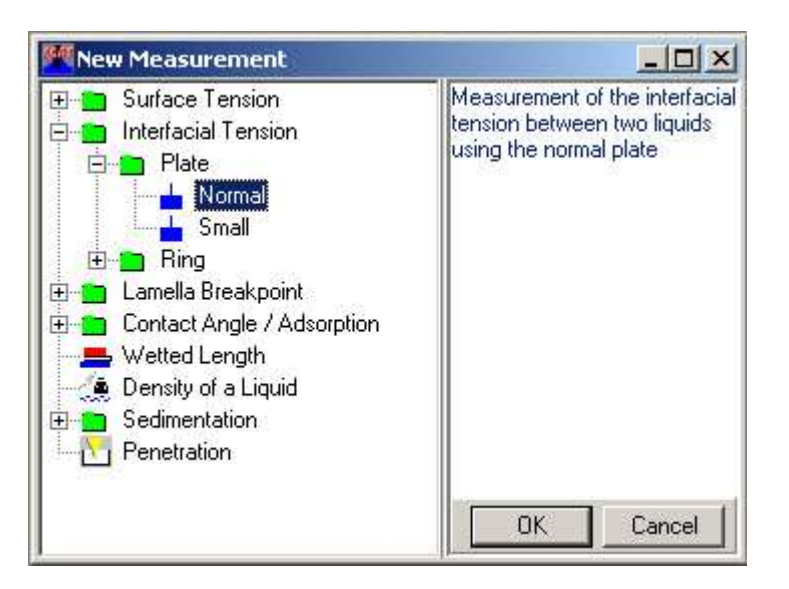

کنید. روی گزینهی OK کلیک کنید (شکل۶).

شكل6

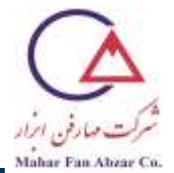

10- اکنون پنجرهی IFT Measurement باز می شود (شکل 7).

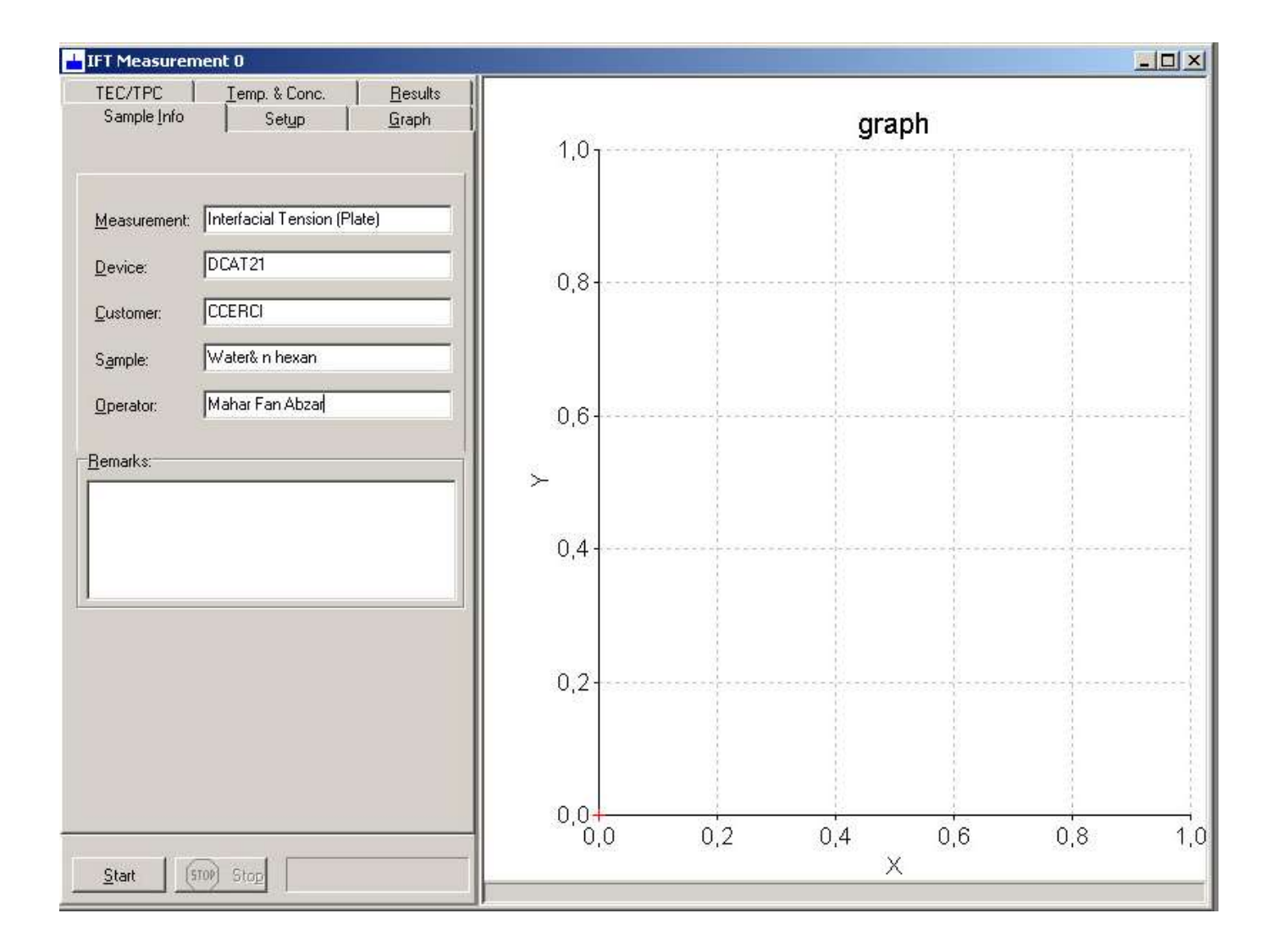

شكل 7

11- در تب Sample Info، اطلاعات نمونه را وارد كنيد (شكل 7).

- اندازه گیری کشش فصل مشتر کی آب و n-هپتان به روش صفحه ی ویلهلمی
  - مرحلهی اول: محاسبهی شناوری صفحهی ویلهلمی در n-هپتان
    - 1- درب محفظهی نمونه را باز کنید.

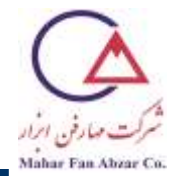

2- ظرف نمونه را از n-هپتان پر کنید. حداقل ارتفاع مایع در ظرف باید 13میلیمتر باشد (شکل۸).

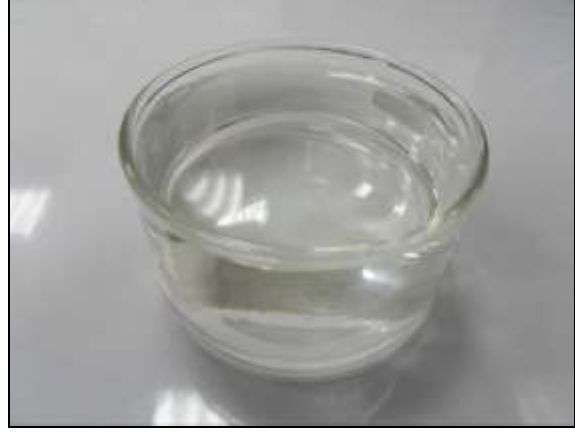

شكل8

- 3- ظرف حاوی n\_ هپتان را با دقت و بدون لمس گیرهی نگهدارندهی پروب (صفحهی ویلهلمی)، درون محفظه و روی سکو قرار دهید.
- 4- صفحهی ویلهلمی را با احتیاط از جعبه بیرون آورده و آن را روی شعله آتش بگیرید تا در اثر حرارت دیدن، قرمزرنگ شود. به این ترتیب، آلودگیهای روی صفحه از بین میرود (شکل۹).

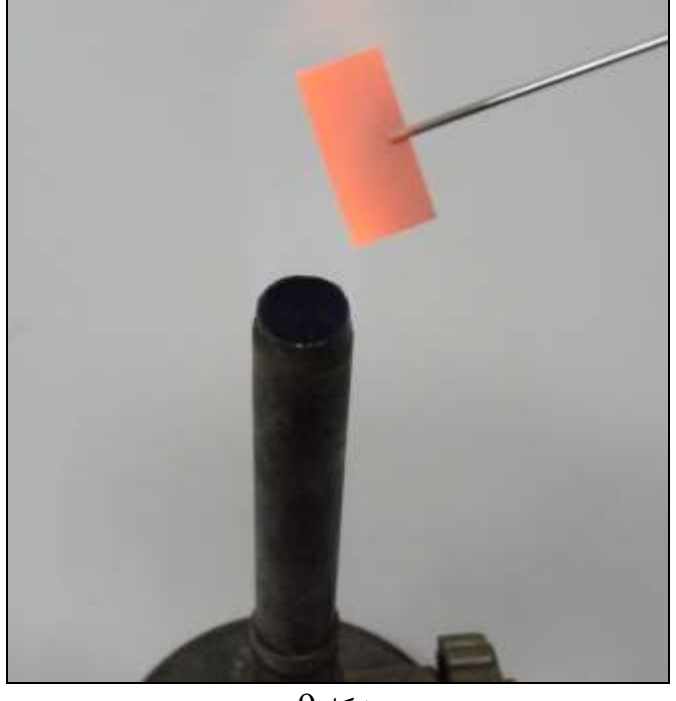

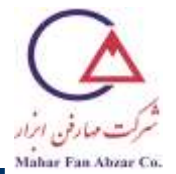

پوجه: قبل از انجام هر آزمایش، صفحهی ویلهلمی باید تمیز شود.
توجه: هنگام حرارت دادن صفحهی ویلهلمی حتما از دستکش عایق حرارت استفاده کنید.

5- صفحهی ویلهلمی تمیز را با دقت به گیرهی نگهدارنده متصل کنید (شکل ۱۰).

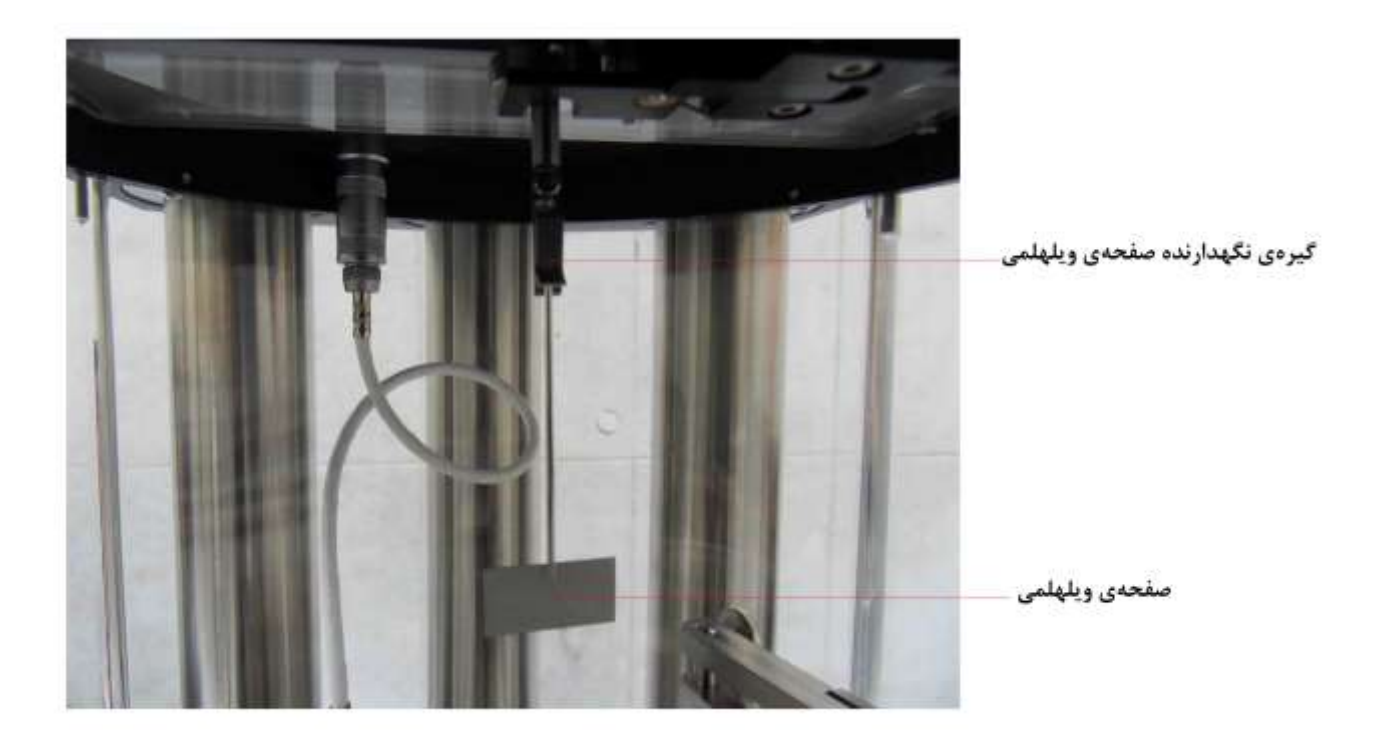

شكل10

6- درب محفظه را ببندید.

7- سکوی قرارگیری ظرف نمونه را با فشار دادن دکمه ی ↑ روی بدنه ی دستگاه بالا ببرید (شکل۱۱) تا سطح مایع n\_هپتان درون ظرف، در چند میلیمتری انتهای صفحه ی ویلهمی قرار گیرد (شکل۱۲).

# dataphysics

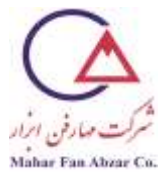

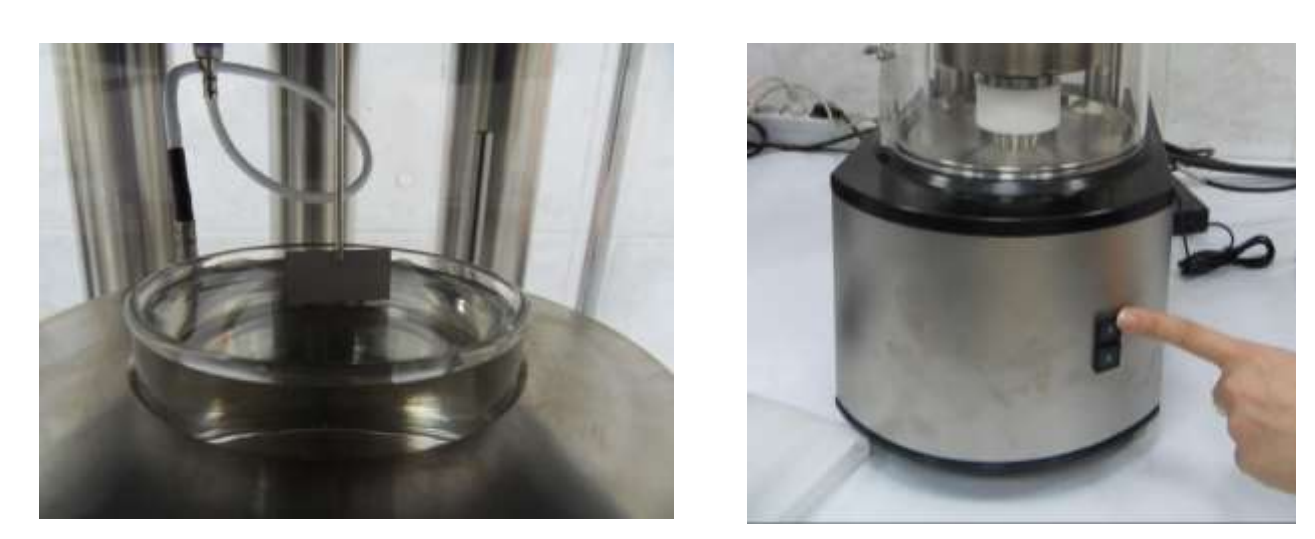

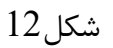

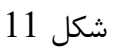

#### 8- در قسمت Start Threshold در تب TEC/TPC، مقدار ۲۵°C را وارد کنید (شکل13).

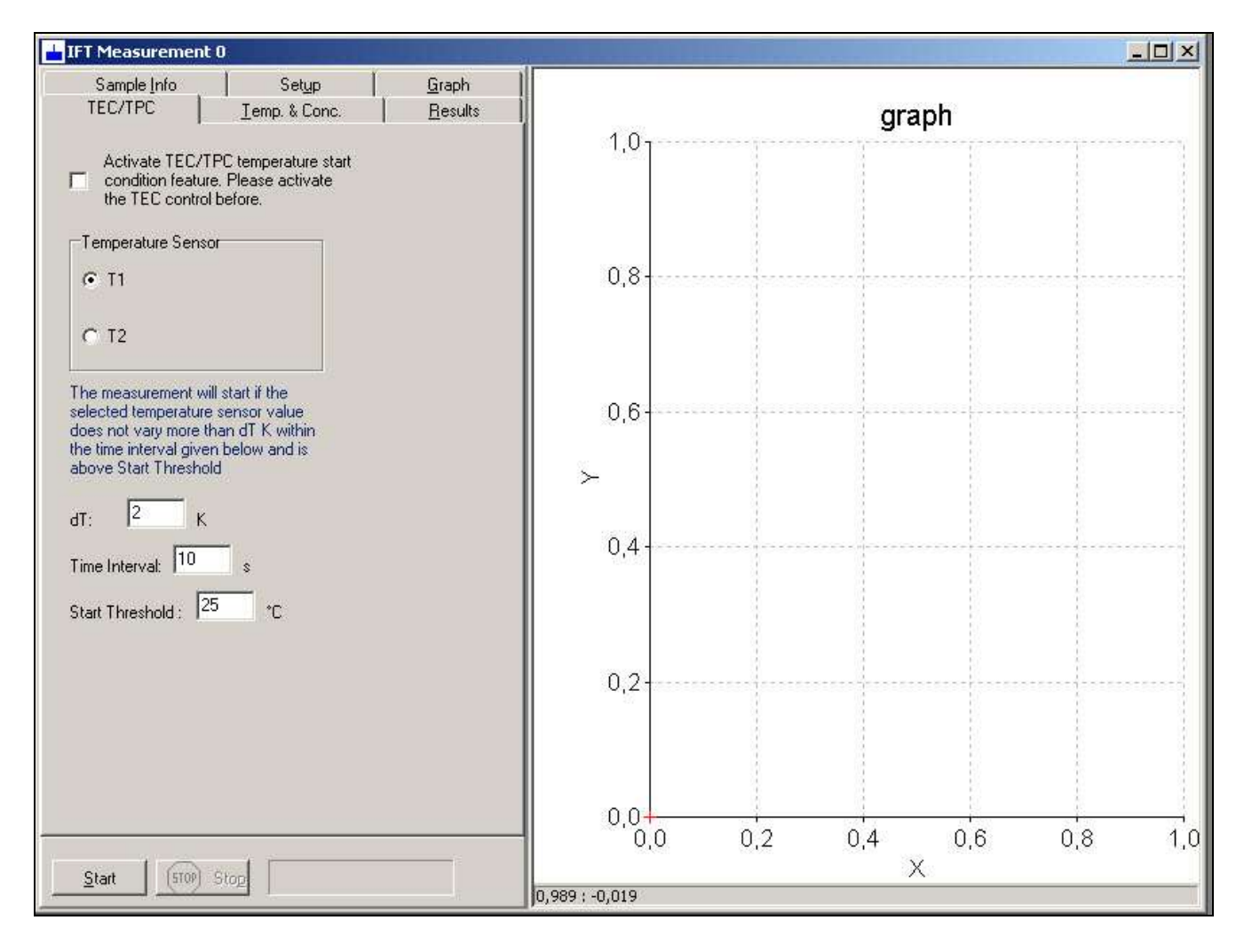

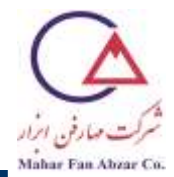

#### شکل 13

در پنجرهی IFT Measurement در تب Results، مقادیر 0 و 10 را به ترتیب در کادر Fit Range در پنجرهی ا

قسمتهای Trom و To وارد نمایید. در قسمت n-Heptane ،Dispense Liquid و در قسمت From و

water ، Analyse را انتخاب کنید. سپس روی گزینهی Start کلیک کنید (شکل۱4).

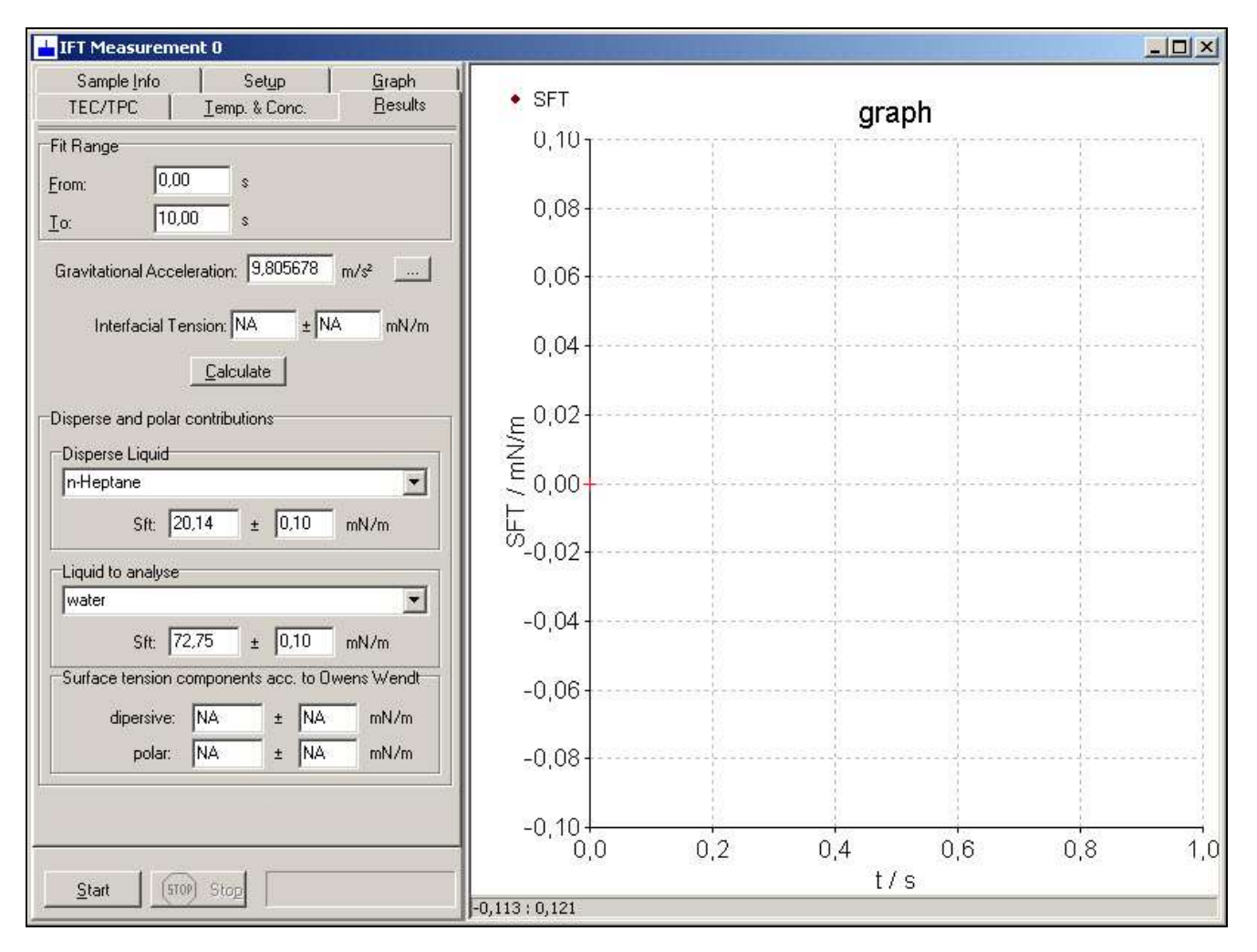

شكل14

OK - پس از اطمینان از قرار دادن ظرف حاوی n - هپتان با کمینه ارتفاع 13 میلیمتر روی سکو، روی گزینه یOK کلیک کنید (شکل 15).

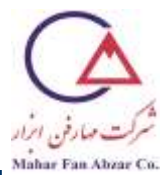

| Insert a vesser filled with the<br>liquid of LOWER density. It must<br>be filled up to a height of at least<br>13 mm of the liquid |
|----------------------------------------------------------------------------------------------------|
|                                                                                                    |

شکل 15

11- پس از اطمینان از قرار دادن ظرف n-هپتان داخل محفظه و نصب صفحهی ویلهلمی به گیرهی نگهدارنده روی

گزینهی OK کلیک کنید (شکل16).

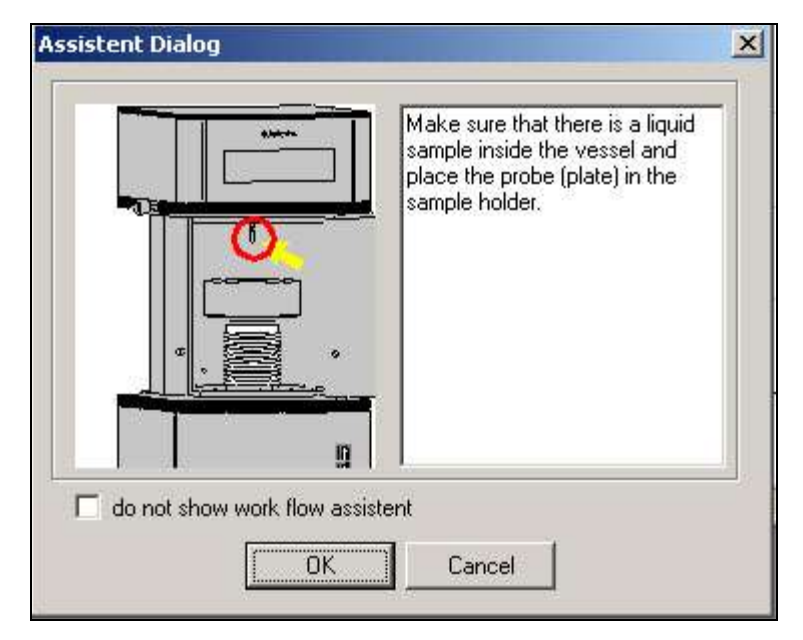

شکل 16

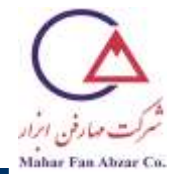

12- پس از اطمینان از بسته بودن درب محفظه، روی گزینهی OK کلیک کنید (شکل17).

|                              | Make sure that the doors are closed. |
|------------------------------|--------------------------------------|
|                              |                                      |
| do not show work flow assist | tent                                 |

شكل17

13- سکوی نمونه را تا جایی بالا ببرید که صفحهی ویلهلمی، سطح n-هپتان را لمس نکرده و در آن غوطهور نشود.

|                              | Lift the vessel until the surface of<br>the liquid is close to the probe.<br>The probe MUST NOT be<br>immersed in the liquid and must<br>not touch the surface. |
|------------------------------|----------------------------------------------------------------------------------------------------|
| do not show work flow assist | ent<br>Cancel                                                                                                    |

حال روی گزینهی OK کلیک کنید (شکل18).

شکل18

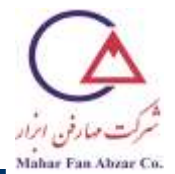

14-اندازه گیری به صورت خودکار شروع شده و پس از اتمام، سکو به صورت خودکار به پایین ترین ارتفاع ممکن میرسد.

15- صفحهی ویلهلمی را به دقت از گیرهی نگهدارنده جدا کرده و آن را با شعلهی آتش تمیز کنید (شکل9). 16- ظرف حاوی n-هپتان را با دقت و بدون لمس گیرهی نگهدارنده از محفظه خارج کنید.

17- پس از اطمینان از پایین آمدن سکو، روی گزینهی OK کلیک کنید (شکل19).

|  | 2 <b>4</b> (BURNE), TTO <b>B</b> ODBO |
|--|---------------------------------------|
|  |                                       |

شكل19

18- پس از اطمینان از خارج کردن صفحهی ویلهلمی از محفظه، روی گزینهی OK کلیک کنید (شکل20).

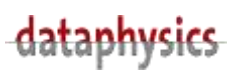

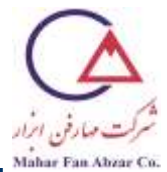

|               |                     | emove the probe. |  |
|---------------|---------------------|------------------|--|
|               | ן<br>ג              |                  |  |
|               |                     |                  |  |
| not show work | n<br>flow assistent |                  |  |

شكل20

مرحله دوم: تعيين سطح آب

1- پس از اطمینان از خارج کردن مایع n-هپتان، روی گزینه OK کلیک کنید (شکل 21).

|               | Remove the liquid of lower density. |
|---------------|-------------------------------------|
|               |                                     |
| □ do not show | flow assistent                      |

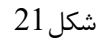

2- پس از اطمینان از خارج کردن صفحهی ویلهلمی و تمیز کردن آن، روی گزینهی OK کلیک کنید (شکل22).

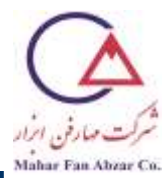

| ****                      | Remove plate and clean. |
|---------------------------|-------------------------|
|                           |                         |
| not show work flow assist | ent                     |

شكل22

3- ظرف نمونه را از آب پر کنید. کمینه ارتفاع مایع در ظرف باید 13میلیمتر باشد (شکل23).

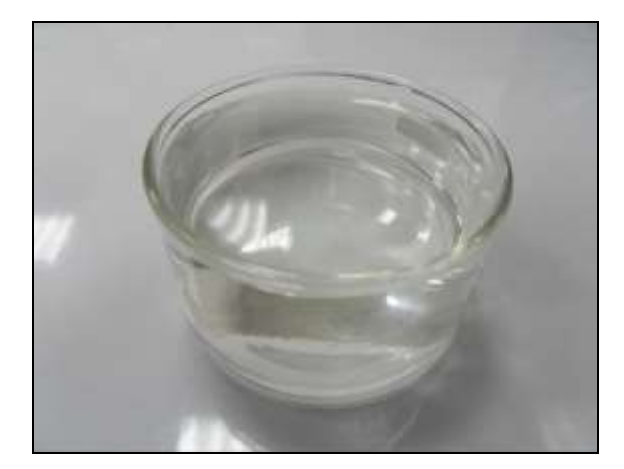

شكل 23

4- ظرف آب را با دقت و بدون لمس گیرهی نگهدارندهی پروب (صفحهی ویلهلمی)، درون محفظه و روی سکو قرار

دهيد.

5- صفحهی ویلهلمی تمیزشده را با دقت به گیرهی نگهدارنده متصل کنید.

6- درب محفظه را ببندید.

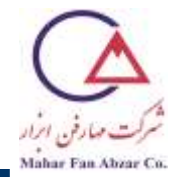

7- سکوی قرار گیری ظرف نمونه را با فشار دادن دکمهی ↑ روی بدنهی دستگاه بالا ببرید (شکل24) تا سطح آب

درون ظرف نمونه در چند میلیمتری انتهای صفحهی ویلهمی قرار گیرد (شکل25).

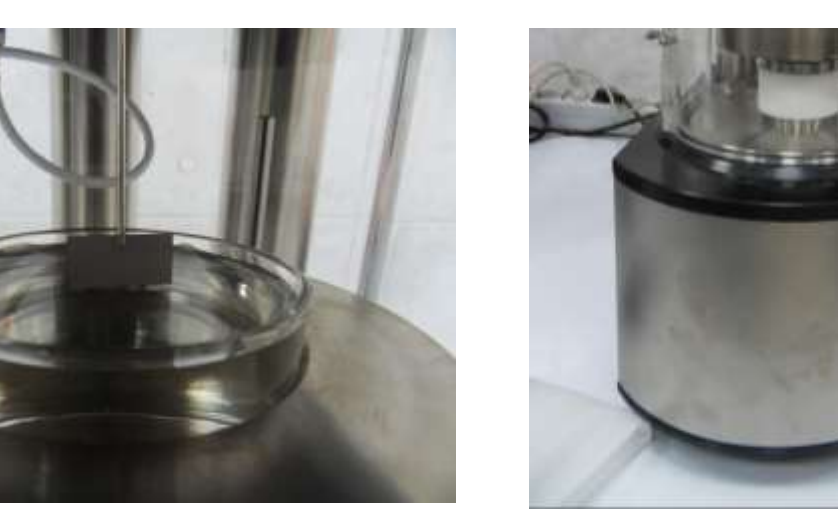

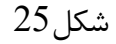

8- پس از اطمینان از قراردادن ظرف حاوی آب تا کمینه ارتفاع 13میلیمتر در محفظه، روی گزینهی OK کلیک

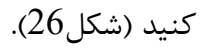

شكل24

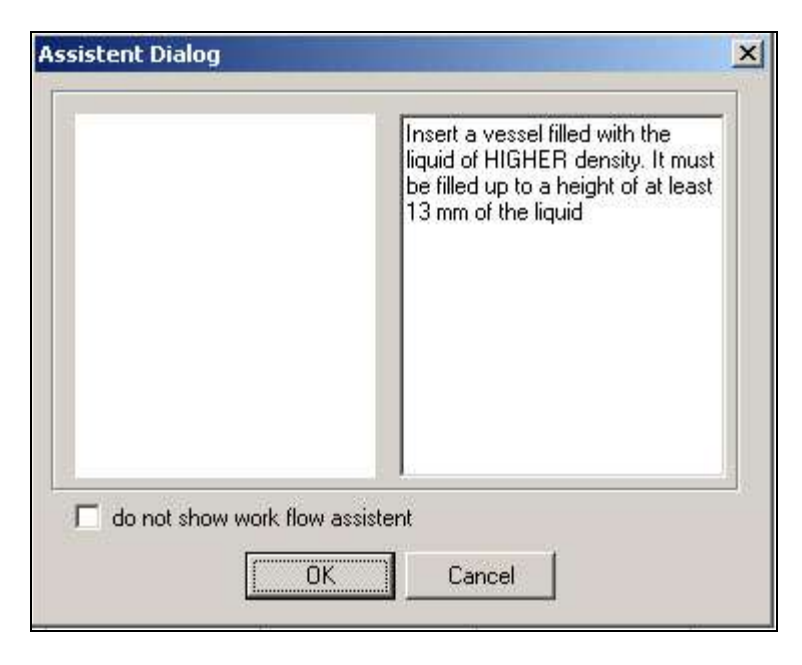

شكل26

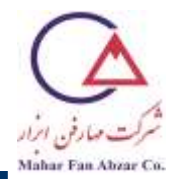

- 9- تعیین سطح آب به صورت خودکار انجام می شود و سکو در همان ارتفاعی که سطح آب را تشخیص داده است، باقی می ماند.
  - <mark>↓</mark> ت**وجه:** هنگام شروع اندازه گیری، حتما دقت کنید سطح مایع به درستی توسط دستگاه تعیین شود. تعیین سطح مایع با تغییرات وزن و نیز تغییر سرعت موتور بالابر، روی صفحهی نمایش *گ*ر دستگاه قابلمشاهده است.
    - توجه: جهت توقف آزمایش در هر لحظه، میتوانید روی گزینه Stop کلیک کنید. توجه: هنگام کار با دستگاه، از ایجاد هرگونه ارتعاش مثل قدم زدن در آزمایشگاه و باز و بسته کردن درب آزمایشگاه خودداری کنید.

-مرحلهی سوم: اندازه گیری کشش فصل مشتر کی بین آب و n-هپتان

1- در این مرحله، n-هپتان را با احتیاط و بدون لمس گیرهی نگهدارنده به ظرف آب داخل محفظه اضافه کنید.

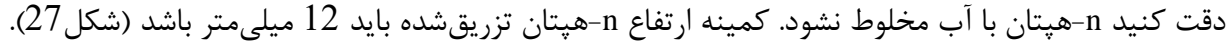

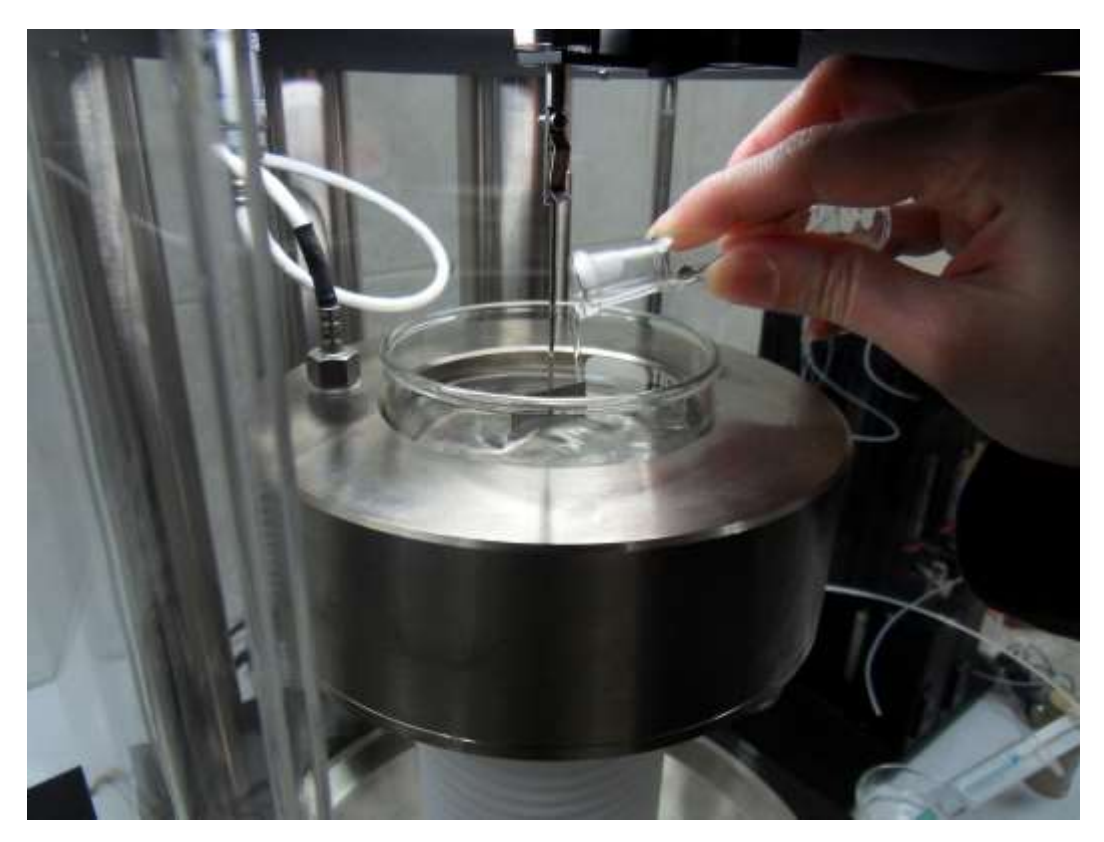

شكل27

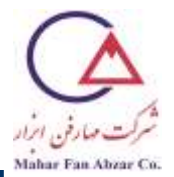

2- درب محفظه را ببنديد.

3- پس از اطمینان از افزودن n-هپتان تا کمینه ارتفاع 12 میلیمتر به آب، روی گزینهی OK کلیک کنید (شکل28).

| Assistent Dialog            |                                                                                                    | × |
|-----------------------------|----------------------------------------------------------------------------------------------------|---|
|                             | Add the liquid of lower density to<br>the dense liquid. You must add<br>liquid up to an additional height<br>of at least 12 mm. |   |
| do not show work flow assis | tent<br>Cancel                                                                                                    |   |

شكل28

4- پس از اطمینان از بسته بودن درب محفظه، روی گزینهی OK کلیک کنید (شکل29).

| Make sure that the doors are<br>closed. |
|-----------------------------------------|
|                                         |

شكل29

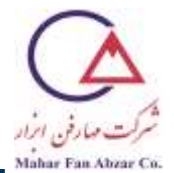

5- اندازه گیری به صورت خودکار انجام می شود. در تب Results، مقدار Interfacial Tension را مشاهده می کنید. جهت محاسبه یا جزای پخشی و غیر پخشی کشش فصل مشترکی، روی گزینه ی Calculate کلیک کنید (شکل30).

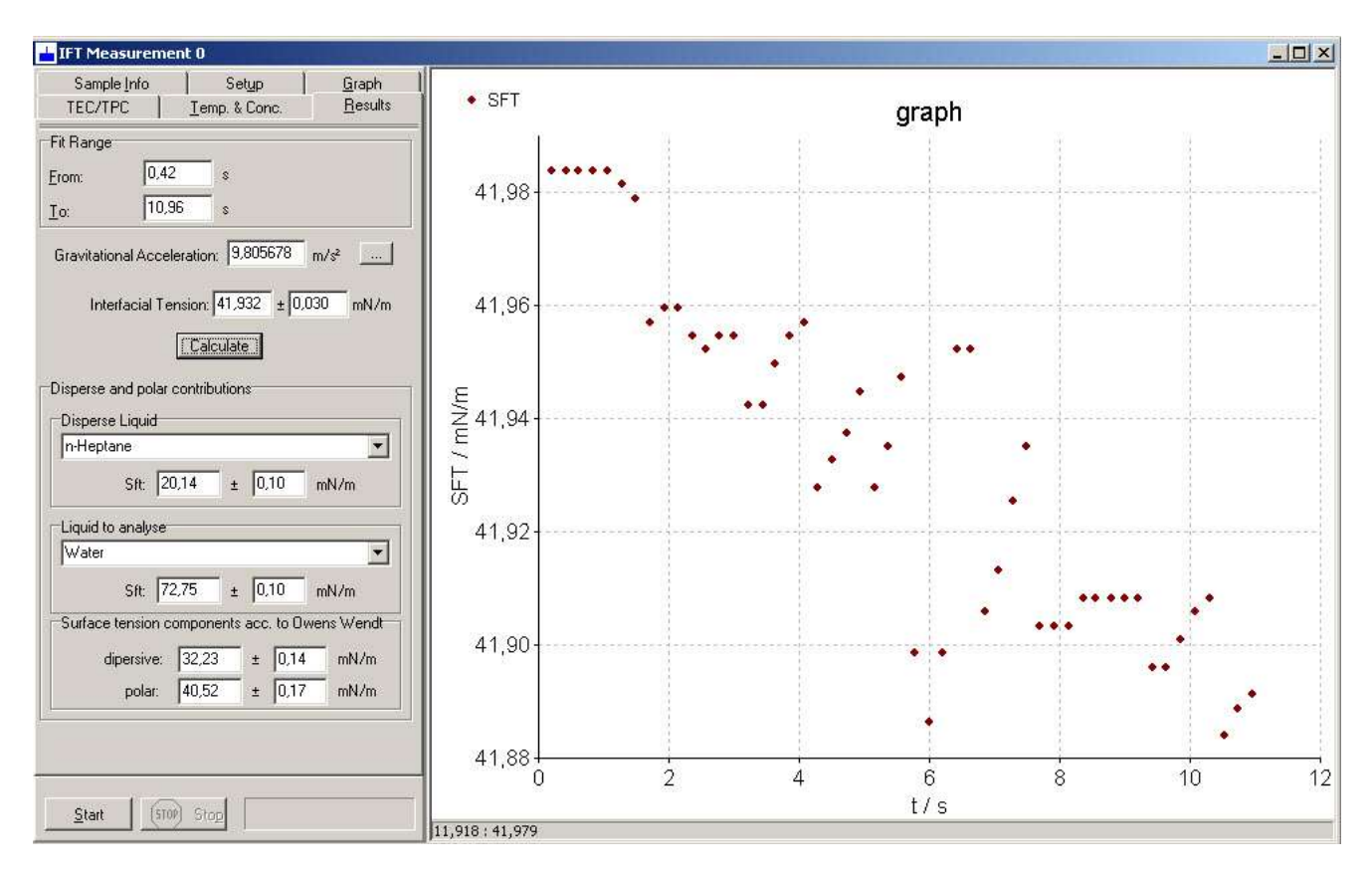

شكل30

6- پس از اتمام اندازه گیری، سکوی قرار گیری ظرف نمونه را با فشار دادن دکمهی ↓ روی بدنهی دستگاه، پایین بیاورید (شکل31).

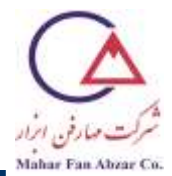

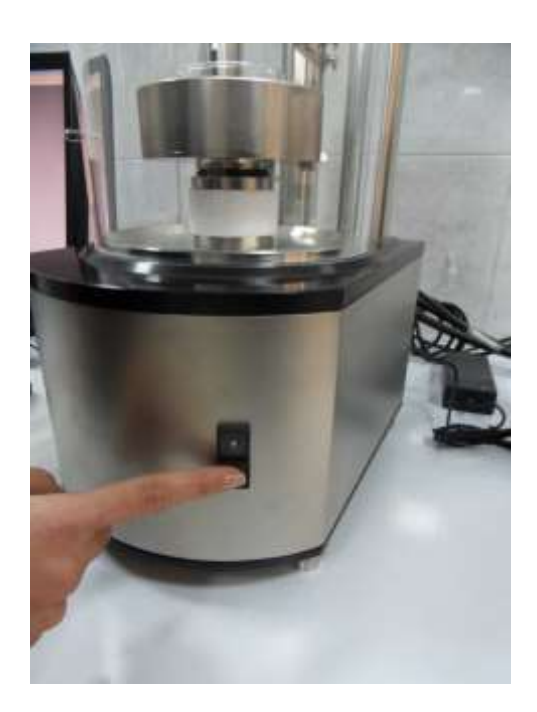

شکل 31

7- درب محفظه را باز کنید.

8- صفحهی ویلهلمی را به دقت از گیرهی نگهدارنده جدا کرده و پس از تمیز کردن با شعلهی آتش (شکل۹)، آن را درون جعبه مخصوص قرار دهید (شکل32).

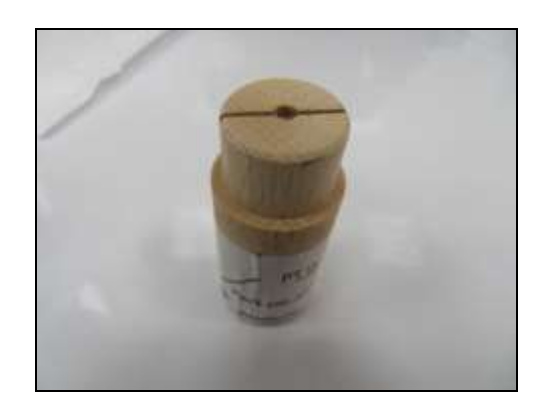

شكل 32

9- با دقت و بدون لمس گیرهی نگهدارنده، ظرف محتوی آب و هپتان را از محفظه خارج کرده و تمیز کنید.

10- پس از اطمینان از پایین آوردن سکوی نمونه، روی گزینهی OK کلیک کنید (شکل33).

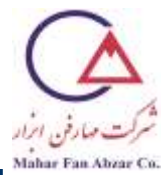

|                              | Lower the vessel until you car<br>easily remove your sample. |
|------------------------------|--------------------------------------------------------------|
|                              |                                                              |
| do not show work flow assist | ent I                                                        |

شكل33

11- پس از اطمینان از خارج کردن صفحه یویلهلمی، روی گزینه ی OK کلیک کنید (شکل34).

|                              | Remove the probe. |  |
|------------------------------|-------------------|--|
|                              |                   |  |
| do not show work flow assist | ent<br>Cancel     |  |

شكل34

. در آدرس موردنظر را از مسیر ...Fileightarrow Save As... در آدرس موردنظر ذخیره کنید.

13- پنجرهی IFT Measurement را ببندید.

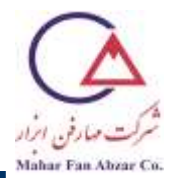

#### نتايج آزمايش

1-در تب Graph در پنجرهی IFT Measurement، نمودار کشش فصل مشترکی بر حسب زمان را مشاهده

مىكنيد (شكل35).

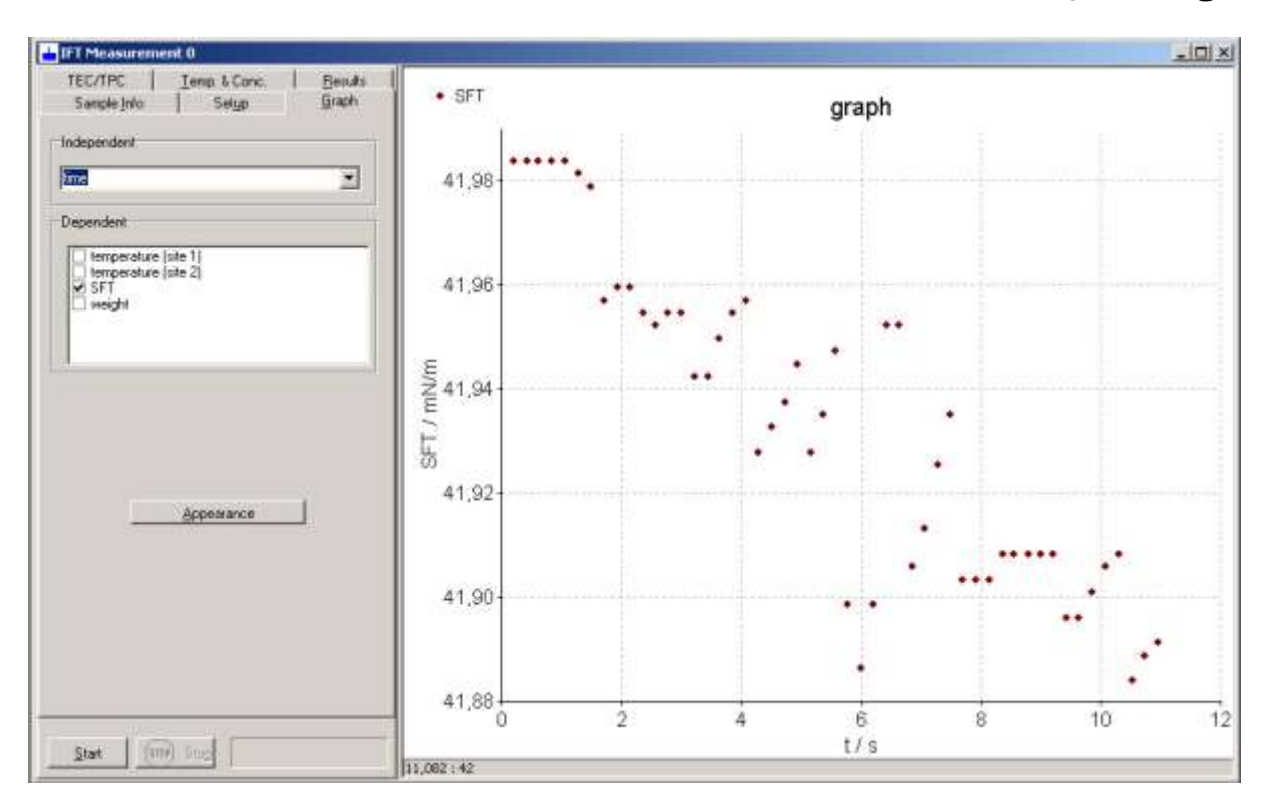

شکل 35

## dataphysics

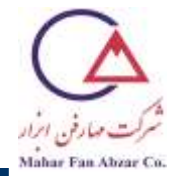

2- در تب .Temp. & Conc، میانگین دمای محفظهی نمونه حین انجام آزمایش را مشاهده می کنید (شکل36).

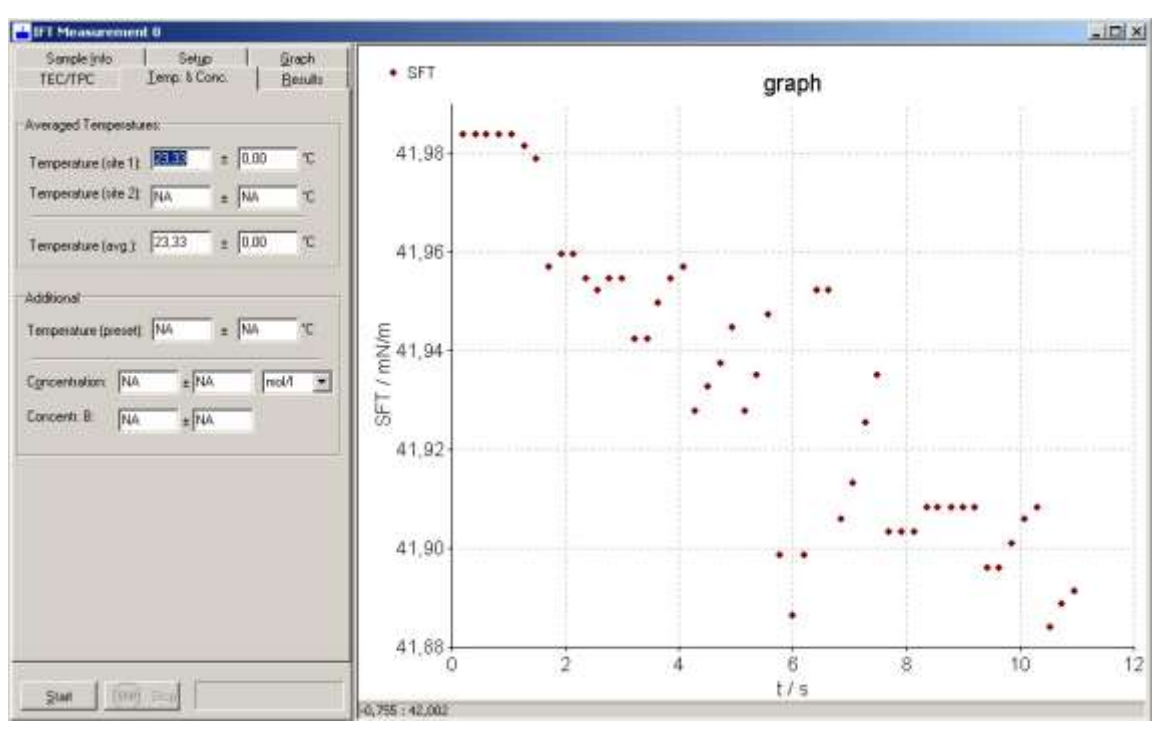

شكل36

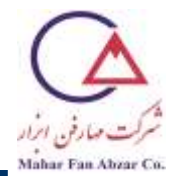

-مراحل خاموش کردن دستگاه

1- نرمافزار SCAT را ببندید.

2- كليد موجود در پشت دستگاه مربوط به لامپ محفظه (شكل 3ب) را خاموش كنيد.

3- كليد موجود در پشت دستگاه (شكل3الف) را در حالت خاموش قرار دهيد.

4- برای خاموش کردن کامپیوتر به ترتیب زیر عمل کنید:

Start  $\rightarrow$  Turn off Computer  $\rightarrow$  Turn Off

تمرین: کشش فصلمشتر کی آب و n-هپتان را با استفاده از روش صفحه یویلهلمی اندازه گیری کنید.